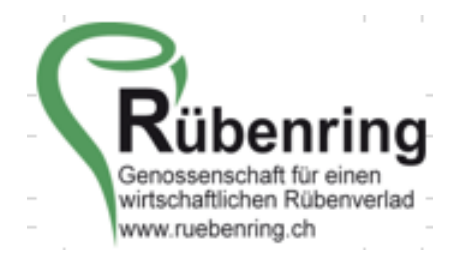

## Anleitung Parzellenerfassung Farmpilot

1. Von Farmpilot haben Sie dieses Mail mit einem Link erhalten

| Posteingang - T.bruehwiler@maschinenring.c                                   | n - Outlook                                                                  |                       |                         | • • •                      |          |
|------------------------------------------------------------------------------|------------------------------------------------------------------------------|-----------------------|-------------------------|----------------------------|----------|
| Was möchten Sie tun?                                                         |                                                                              |                       | đ                       | ) in Kürze verfügbar       |          |
| ür den Download markieren 👻                                                  |                                                                              |                       |                         |                            |          |
| Markierung für den Download aufheben 👻                                       |                                                                              |                       |                         |                            |          |
| Markierte Kopfzeilen verarbeiten 👻                                           |                                                                              |                       |                         |                            |          |
| Server                                                                       |                                                                              |                       |                         |                            | ^        |
| Ihr Zugang zur farmpilot Schlagdatenerfassung                                |                                                                              |                       |                         |                            |          |
| a fbruehwiler@maschinenring.ch                                               |                                                                              | ← Antworten           | Allen antworten         | $\rightarrow$ Weiterleiten |          |
| An O Fabian Brühwiler # Maschinenring                                        |                                                                              |                       |                         | Di. 02.07.201              | 19 06:00 |
| Hallo Brühwiler Fabian!                                                      |                                                                              |                       |                         |                            |          |
| hiermit möchte Sie ihr Dienstleister Frauenfeld West zur Schlagerfassung ein | ıladen.                                                                      |                       |                         |                            |          |
| Bitte klicken Sie auf den nachstehenden Link, um Ihre Schlagdaten zu erfass  | n. Ihr Dienstleister kann anschließend die von Ihnen eingezeichneten Sch     | nläge zur Auftragspla | nung und -bearbeitung   | ι in farmpilot nutzer      | ۱.       |
| Schlagdatenerfassung öffnen                                                  |                                                                              |                       |                         |                            |          |
| Bitte beachten Sie, dass der Link ab dem heutigen Datum zwei Wochen gült     | g ist. Informieren Sie bitte Ihren Dienstleister, sofern der Link abgelaufen | ist und Sie noch kei  | ne Gelegenheit zur Schl | agerfassung hatten.        |          |
| Bei Fragen zur Schlagerfassung setzen Sie sich net mit Ihrem Dienstleister i | ۱ Verbindung.                                                                |                       |                         |                            |          |
| Jakob Widmer                                                                 |                                                                              |                       |                         |                            |          |
| +41 52 369 50 30                                                             |                                                                              |                       |                         |                            |          |
| f.bruehwiler@maschinenring.ch                                                |                                                                              |                       |                         |                            |          |
| Mit freundlichen Grüßen,                                                     |                                                                              |                       |                         |                            |          |
| Jakab Widmer                                                                 |                                                                              |                       |                         |                            |          |
|                                                                              |                                                                              |                       |                         |                            |          |
|                                                                              |                                                                              |                       |                         |                            |          |

- 2. Öffnen Sie den Link indem sie auf den Button «Schlagdatenerfassung öffnen» klicken
- 3. Nun gelangen Sie zu Ihrer persönlichen Farmpilot-Schlagdatenerfassung
- **4. Wählen Sie zuerst die Kampagne <u>2022</u> aus** (Wenn dies nicht gewechselt wird, kann am Schluss der Lieferwunsch nicht eingegeben werden)

| farmpilot                                |   | Schlagdaten                                  |
|------------------------------------------|---|----------------------------------------------|
| Babian Brühwiler<br>TO FRAUENFELD (SZAG) |   | Schläge Karte                                |
| ♠ Startseite                             |   | åphauer Kampagna                             |
| Maschinenübersicht                       |   | Fabian Brühwiler (23509)     ×     2020 CH + |
| 🖽 Planung                                | < | Schlagname 个                                 |
| III Auswertung                           | < | Ortsteil (Ort)                               |
| 💼 Stammdaten                             | ~ | Muster 1                                     |
| Schlagdaten                              |   | Muster 2                                     |
| -                                        | / |                                              |

## Durch die Disposition erfasste Schläge sind schon ersichtlich. Kontrolle unter Punkt 2: Schlagname und Schlaggrösse, Tonnen pro ha, Wegsituation, Wegzustand und weitere Angaben ausfüllen, danach mit Punkt 5 weiterfahren.

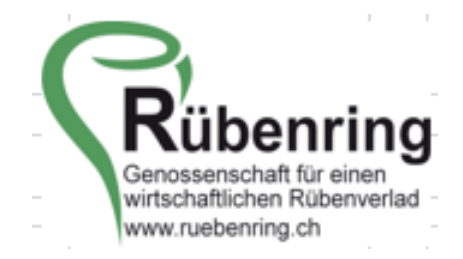

## Parzelle neu erfassen

1. Wählen Sie die Kampagne 2022.

| farmpilot                         | Schlagdaten              | +                    | Neu 🔅 E   |
|-----------------------------------|--------------------------|----------------------|-----------|
| B Jakob Widmer<br>FRALENFELD WEST | Schläge Karte            |                      |           |
| Stammdaten v                      | Anbauer Kampagne         | Kampagne 2022 wählen | 4.441     |
| <ul> <li>Schlagdaten</li> </ul>   | Industrier Packin (0000) | Numpagno 2022 Wanton | 1,09 ha   |
|                                   | Schlagname 🕆             | Schlagg              | roße (ha) |
|                                   | Wängi                    |                      | 1,69 ^    |
|                                   |                          |                      |           |
|                                   |                          |                      |           |
|                                   |                          | Wählen Sie + Neu     |           |
|                                   |                          |                      |           |
|                                   |                          |                      |           |

2. Parzellendaten erfassen

| farmpilot                         | Schlagdaten                                                                                            | Brithnik<br>Wängi                  |
|-----------------------------------|----------------------------------------------------------------------------------------------------|------------------------------------|
| 3 Jakob Widmer<br>FRAUENFELD WEST | Details Karte Kampagne                                                                                 |                                    |
| Stammdaten                        | stammdad                                                                                               | _                                  |
| Abmelden                          | Wagesturate<br>Wings<br>Wegesturate<br>Stichneg ohne Wendeplatz                                        | Schlaggrösse                       |
|                                   | Grasweg Wegzustand                                                                                     |                                    |
|                                   | Hindernisse<br>Bikur<br>Graben<br>Goldik/Brunen                                                        | Pflichtfelder sind:<br>Schlagname  |
|                                   | Besonderheiten  Git no Mineu/Verladung  Git no Mineu/Verladenzite as Keis-, Landes- und Bundesstration | Schlaggrösse (ha)<br>Tonnen pro ha |
|                                   | Speichem Abbrachen                                                                                     | · · · · · ·                        |

3. Auf Karte/Feldgrenze wechseln

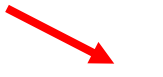

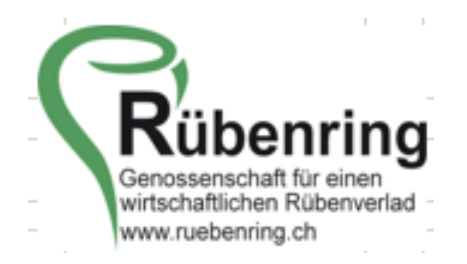

| farmpilot                        | Schlagdaten                                                                                                  |                              |                            | Brühwiler Fabian (00000)<br>Wängi |
|----------------------------------|----------------------------------------------------------------------------------------------------|------------------------------|----------------------------|-----------------------------------|
| Jakob Widmer     FRAUENFELD WEST | Details Karte Kampagne                                                                                       |                              |                            |                                   |
| 🗈 Stammdaten 🗸 🗸                 |                                                                                                    |                              |                            |                                   |
| Schlagdaten                      | Stammdaten                                                                                                   |                              |                            |                                   |
| Abmelden                         | Schlapsana *<br>Wängi                                                                                        | Externe Id                   | Schlaggröße (ha) *<br>1.69 | berechnet (ha)<br>1.69            |
|                                  | Wegenhamin<br>Stichweg ohne Wendeplatz                                                                       |                              |                            |                                   |
|                                  | Wepsterrend<br>Grasweg                                                                                       |                              |                            | •                                 |
|                                  | Schlag deaktiviert                                                                                           |                              |                            |                                   |
|                                  | Hindernisse                                                                                                  |                              |                            |                                   |
|                                  | Bisme     Gilsme     Gilsmen     Gullst/Brunnen                                                              | Hecken Steine Elektroleitung |                            |                                   |
|                                  | Besonderheiten                                                                                               |                              |                            |                                   |
|                                  | Genehmigungspflichtige Straßerwerladung<br>Git für Minne, Verladestellen an Kreis, Landes- und Bendesstraßen | Wohngebiet                   |                            |                                   |
|                                  | Speichem Abbrechen                                                                                           |                              |                            |                                   |

- **4.** Fehlende Parzelle einzeichnen
  - a. Klicken Sie auf A für Parzelle
  - b. Klicken Sie in die erste Ecke der Parzelle
  - c. Klicken Sie in die zweite Ecke der Parzelle
  - d. Und so weiter bis Sie wieder am Anfang sind
  - e. Mit einem Doppelklick abschliessen

Die Parzelle wird dann blau ausgefüllt

| farmpilot                                         | Schlagdaten                                                  | Brilhwiler Fabian (00000)<br>Wiingi                                                                                                    |
|---------------------------------------------------|--------------------------------------------------------------|----------------------------------------------------------------------------------------------------|
| Jakob Widner     Hauthefeld-west     Starrendaten | Ditalia Karte Kampagne                                       |                                                                                                    |
| <ul> <li>Schlagdaten</li> </ul>                   | Karte                                                        |                                                                                                    |
| à Abreiden                                        | Karte Satelli<br>or series<br>A für Parzelle<br>Feldeinfahrt | and the second second se |
|                                                   | Zu- Wegfahrt<br>dass er<br>entfern                           | en von falschen Daten<br>Sie den Eimer an, so<br>r markiert ist und<br>en Sie die falschen Daten                                                                                                    |

## **5.** Tragen Sie die:

- a. Feldeinfahrtmarke (wird ersichtlich mit der grünen Flagge), nötig für Distanzberechnung!
- b. Zufahrt (grün), freiwillig
- c. Wegfahrt (blau), freiwillig
- d. Mietenstandort (rot mit Wellen)

Bemerkung: Zu- und Wegfahrten und Mietenstandort als eine durchgehende Linie darstellen. Mit einem Klick der linken Maustaste beginnen Sie und mit Doppelklick schliessen Sie die Linie jeweils ab.

Muster

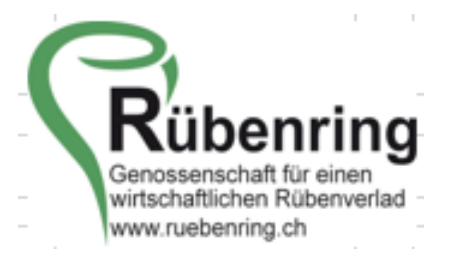

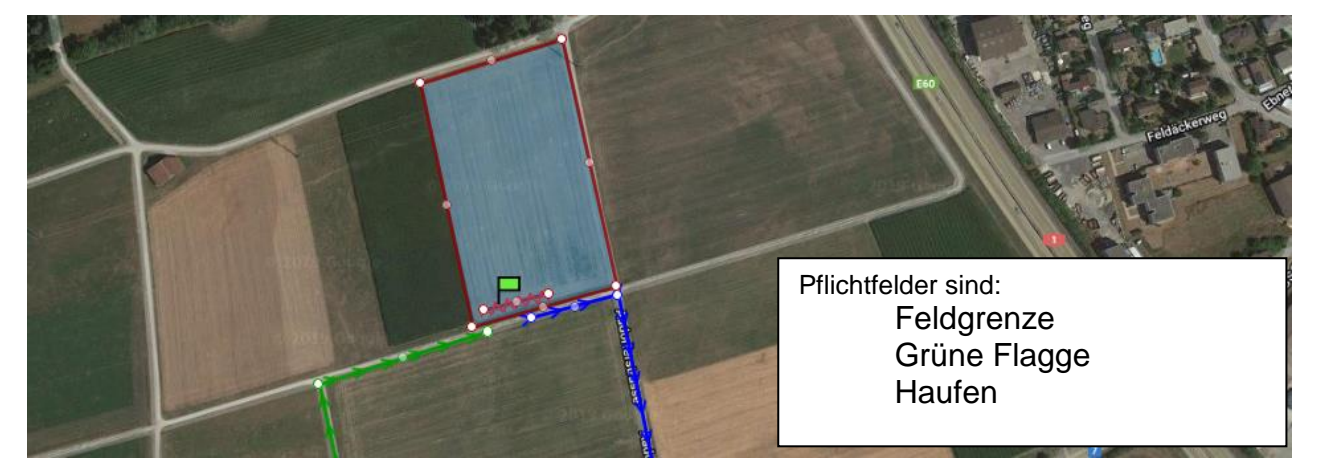

6. Wechseln Sie zu der Kampagne, Fruchtart «603 Zuckerrüben» wählen!

| farmpilot                                        | Schlagdaten                                                                                                    |                                                                                                    |                                                                    |                                                                                                    | Brühwiler Fabian (00000)<br>Wängi                                            |
|--------------------------------------------------|----------------------------------------------------------------------------------------------------|----------------------------------------------------------------------------------------------------|--------------------------------------------------------------------|----------------------------------------------------------------------------------------------------|------------------------------------------------------------------------------|
| Jakob Widmer     FRAJENFELD WEST                 | Details Karte Kampagne                                                                                              |                                                                                                    |                                                                    |                                                                                                    | ^                                                                            |
| Bo Stammdaten ∨<br>Pi Schlagdaten<br>Bi Abmelden | Kampagnendaten<br>Frustrer<br>603 Zuckerrübe<br>Asserner<br>Schweizer Zucker AG<br>Lufernuntet<br>Frib<br>Luferon 1 | <ul> <li>Zuckerrüben 603</li> <li>Schweizer Zucker</li> <li>Lieferwunsch</li> <li>Lieferort (Zuckerfabril</li> </ul> | viter/Bit Bal*<br>1.00<br>Natercared<br>• Stelle<br>k Aarberg oder | Settagetite 200<br>100<br>Settagetite bibleword 101*<br>Verladeort)<br>Value of the settage are<br>100<br>Settagetite bibleword 101*<br>Settagetite bibleword 101*<br>Settagetite biblewor | <ul> <li>Fläche nochmals<br/>bestätigen</li> <li>Ertragserwartung</li> </ul> |
|                                                  | Zusstzinfox wie z.B. faule Rüberi, Erdmandelgras und                                                                | ern drücken                                                                                                    | Pflich                                                             | tfelder sind:<br>Lieferwunsch<br>Geplante Rübenmenge<br>Anbaufläche<br>Lieferort<br>Distanz zum Lieferort<br>Rode Unternehmen<br>Erdmandelgras<br>Rübendecken SZ                                                                                                    |                                                                              |

Lieferort: Zuckerfabrik Aarberg oder Verladebahnhof angeben

Rode Unternehmen: Namen des Rodebetriebes angeben oder «-» eingeben

Ermandelgras: Wenn Befall, wie stark oder kein Befall auswählen

Rübendecken SZ: «nein» auswählen, ist nur für ein Pilotversuch in der Ostschweiz wichtig

- 7. Zum Abschluss Speichern drücken
  - a. Wenn alles korrekt ausgefüllt ist, dann kommt keine Meldung
  - b. Bei fehlenden Eingaben kommt die Meldung «Pflichtfelder prüfen» mit den entsprechenden fehlenden Angaben

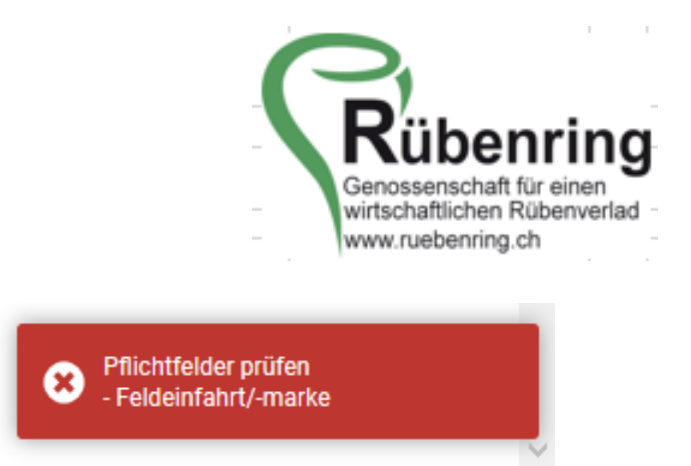

**8.** Die Datenerfassung für diese Parzelle ist abgeschlossen. Danach können Sie die weiteren Parzellen analog der Ersten bearbeiten.